## EMPLOYEE HISTORY REPORT

The **Employee History** report in the Employee Management module of NCR Console allows you to view a history of notes you have made for all employees. Notes must be entered for the employee for this report to generate (see **Entering Employee Notes**)

To access the **Employee History** report:

- 1. Log into NCR Console, go to the **Reports** tab and click Labor
- 2. Click Employee History

| mployee History | D)                |               |                |                |                |
|-----------------|-------------------|---------------|----------------|----------------|----------------|
|                 | Date Range : 7/10 | /2016         | to 8/9/2016    | Update         |                |
|                 | Name              | General Notes | Positive Notes | Negative Notes | -              |
| Aaron           |                   | 0             | 1              | 0              | View Details 🕨 |
| Amber           |                   | 0             | 0              | 0              | View Details 🕨 |
| Amber           |                   | 0             | 0              | 0              | View Details 🕨 |
| Andrew (        |                   | 0             | 0              | 0              | View Details 🕨 |
| Angela          |                   | 0             | 0              | 0              | View Details 🕨 |
| Anitha          |                   | 0             | 0              | 0              | View Details 🕨 |

- 3. This report defaults to the current week going back three weeks
- 4. Enter the desired date range
- 5. Click Update
- 6. Click **View Details** to view all notes for a specific employee

| Employee H | istory 🬵                                                | P Go Back |
|------------|---------------------------------------------------------|-----------|
|            | Date Range : 7/10/2016 to 8/9/2016 Update               |           |
| Date       | Note                                                    | Туре      |
| 8/6/2016   | Employee won \$50 gift card for tops sales for the week | Positive  |

7. Click any note to bring it up in a window to view or edit